# Send an Ocean to Ontario eConsult from **TELUS CHR - Quick Guide**

Hosted on the secure-web based OTNhub platform, Ontario eConsult is a digital health tool that allows clinicians, nurse practitioners and midwives timely access to specialist advice for patient-specific inquiries and often eliminates the need for an in-person specialist visit.

### **Before You Start:**

To use this integration for 1-way eConsult case submission (sending only), via Ocean to the OTNhub, clinicians must:

- Be using an instance of TELUS CHR.
- Be set up with Ocean eReferral
- Have an OTNhub account (ONEID or OTN credentials)
- NOTE: This workflow cannot be completed by a delegate

## Initiate an eConsult from TELUS CHR EMR

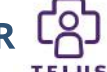

#### **EMR Steps (Recommended Workflow)**

1) Type your eConsult question to the specialist, as part of your encounter note, in the Patients chart, in TELUS CHR. Scroll to "Referrals", click "Add Referral" and select "Outgoing" to open the "New Referral" window.

| 🝃 Referrals |                                | + Add Letter + Add F   |  |
|-------------|--------------------------------|------------------------|--|
|             | 0                              | <b>Ç</b> 5<br>Internal |  |
|             | No referrals or letters added. |                        |  |

2) In the "New Referral" window, select the reason for the referral (defaulted to "Consultation"), review the "Date Added" and select the "Ordering Provider". The encounter note will be automatically included in the "Attachments" section.

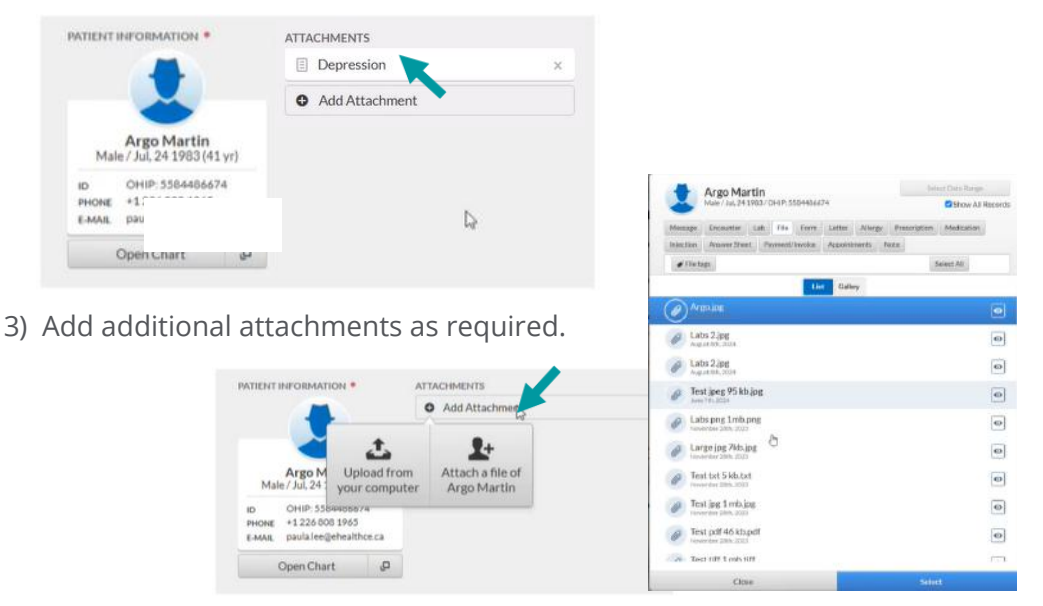

4) Click on the "Ocean eReferral" button to re-direct to the Ocean Healthmap.

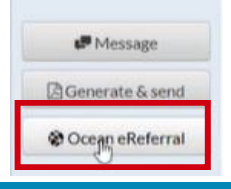

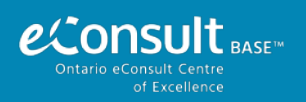

For more information visit our website www.eConsultOntario.ca or to get started, fill out our intake form or contact us eConsultCOE@toh.ca.

## Accessing Ontario eConsult via the Ocean Healthmap $\gtrless$ Ocelphan

1) Search for "Ontario eConsult" in the Ocean Healthmap (bookmark this as a favorite).

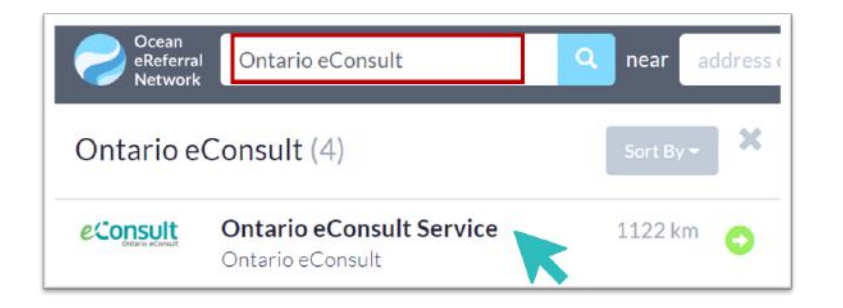

2) Click "Send Ontario eConsult", within the Ontario eConsult listing.

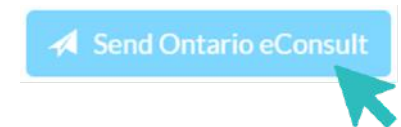

3) Review form for accuracy and then click "Send and Launch Ontario eConsult".

| Site Name:     | The Ottawa Hospital - TESTING Andr        | Phone:           | 612-555-1010     |  |
|----------------|-------------------------------------------|------------------|------------------|--|
| Address:       | 1967 Riverside Dr                         | Fax:             | 613-555-1313     |  |
| -              |                                           | Dilling #.       | 012345           |  |
| City:          | Ottawa                                    | Professional ID: | 121212           |  |
| Province:      | ON                                        | Signed.          | Mickey Mouse     |  |
| Postal Code:   | K1K 1K1                                   | Clinician Type:  | Family Physician |  |
| opy of referra | l and status updates to: search directory |                  | 0                |  |

4) Launch to OTNhub to submit the eConsult case.

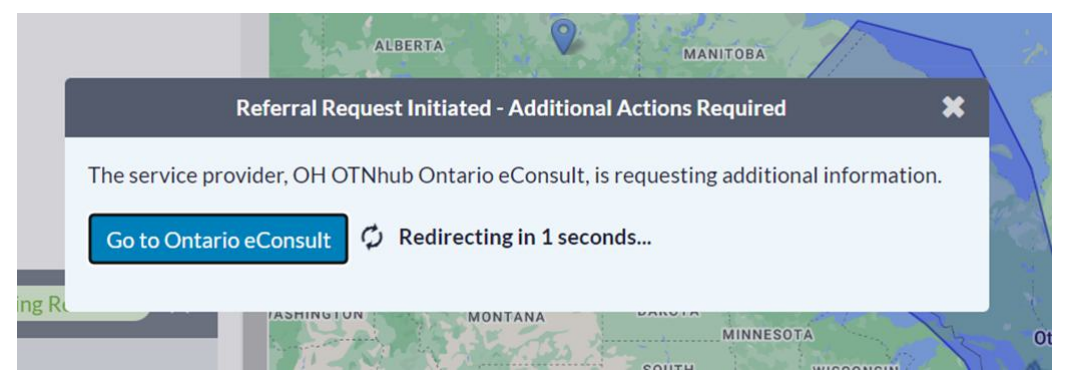

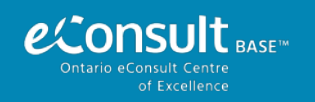

For more information visit our website <u>www.eConsultOntario.ca</u> or to get started, fill out our <u>intake form</u> or contact us <u>eConsultCOE@toh.ca</u>.

### Submit an eConsult Case on the OTNhub 🥑 🚛

On the re-direct from Ocean, you will be prompted to log in to the OTNhub using ONEID or OTN credentials.

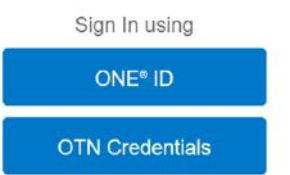

Once logged in, OTNhub will open with a **draft case already in progress** (do not choose "Request Consult").

1) Choose eConsult Model ("BASE Managed Specialty" or "Specific Provider or Group"). Once the model is selected, patient information and any attachments selected from the EMR will be displayed on the eConsult form.

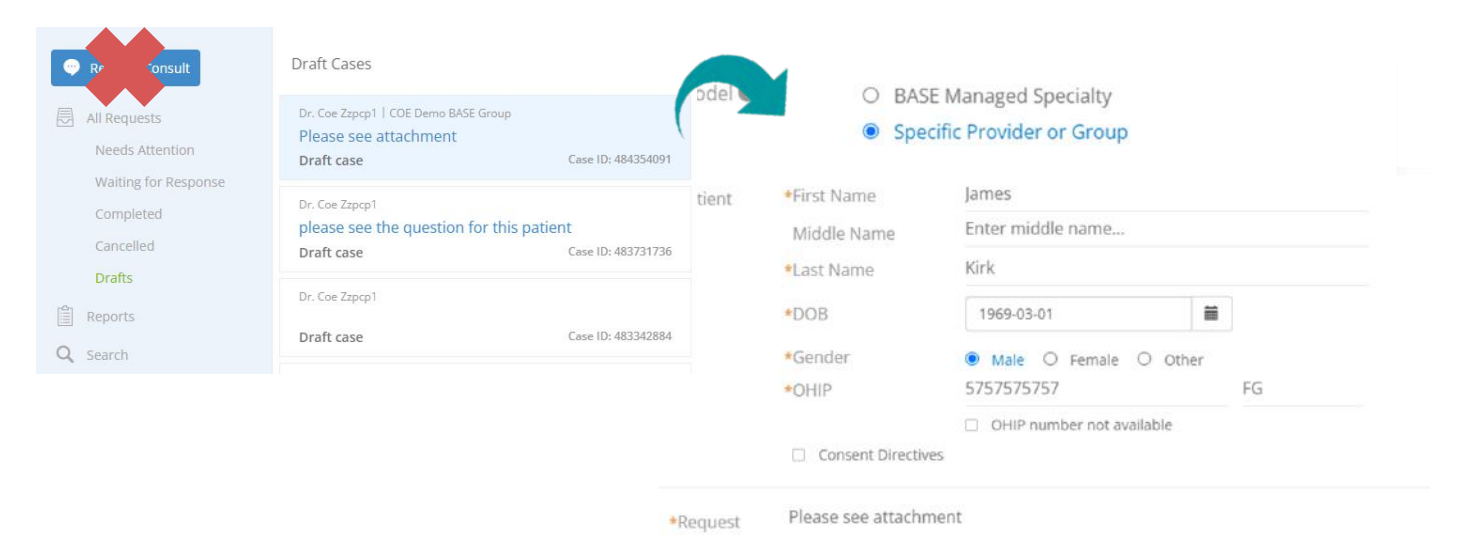

2) Type the question to the specialist in the "Request" field, if this step was not completed in your EMR (added to attachments) or leave as default of "Please see attachment".

3) Review for accuracy and click "Send"

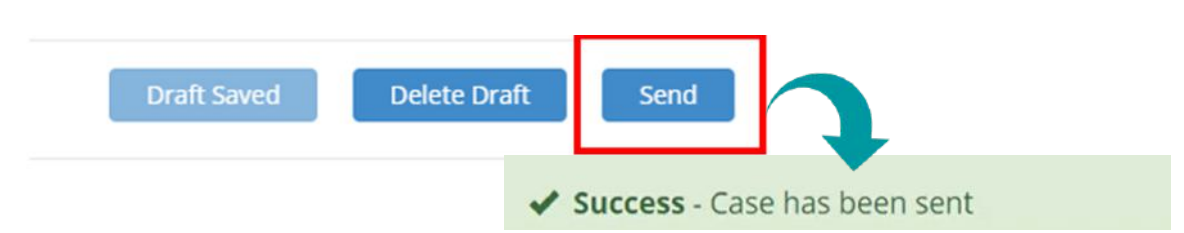

#### **IMPORTANT NOTES:**

- To use this **sending workflow**, both the OTNhub and Ocean accounts used must be linked to the same Professional ID of the requesting clinician. *This technical workflow does not support delegate functionality.*
- Receiving your eConsult response from the specialist, and any additional correspondence, still occurs directly on the OTNhub web platform. Delegates may support with this functionality. See our guide <u>Managing eConsults on the OTNhub</u> for more information..
- Review our <u>Frequently Asked Questions (FAQ) document</u> for more information about how to manage eConsult cases.

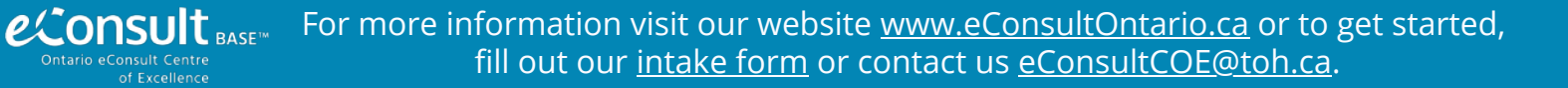